Revised: November 29, 2024

# Configure Multiple WAN Interfaces on Cisco SD-Routing Devices Using a Custom VRF, Release 17.15.x

## **Control Connections to Cisco Catalyst SD-WAN Manager**

In an SD-Routing network, any WAN interface associated with a VRF establishes a control connection to the Cisco Catalyst SD-WAN Manager.

You can now create a custom VRF that hosts one or more WAN interfaces. You can extend this functionality to create multiple custom VRFs with each VRF hosting multiple WAN interfaces. These WAN interfaces now function as transport interfaces to establish control connections to the Cisco Catalyst SD-WAN Manager. Having multiple WAN interfaces ensures that there is resiliency in control connections and routing of transport traffic.

## **Types of WAN Interfaces for Control Connections**

You can create custom VRFs in the Transport and Management profile and attach multiple WAN interfaces to it. These interfaces can be of type:

- All types of physical ethernet interface
- Unbound loopbacks
- · Bounded loopbacks
- Port-channels

These interfaces when configured can establish control connections to the Cisco Catalyst SD-WAN Manager.

## **Preference Value for Control Connection**

If you have configured multiple WAN interfaces for a one or more VRFs, you can set a preference for which of these multiple WAN interfaces form a control connection with Cisco Catalyst SD-WAN Manager.

This preference is set using the **Connection Preference** value in Cisco Catalyst SD-WAN Manager. This preference value determines the order in which each of the multiple WAN interfaces can form a control connection with the Cisco Catalyst SD-WAN Manager.

## Steps to Set Up WAN Interfaces with a Custom VRF

Configuring WAN interfaces with a custom VRF involves these steps:

- Configure a Custom VRF, on page 1
- Add Interfaces to a Custom VRF, on page 5
- Associate the Service Profile to a Configuration Group

### **Configure a Custom VRF**

You can create custom VRFs with one or more WAN interfaces.

| Note

To specify a value for the parameters required for configuring a VRF, choose **Global**, or **Device Specific** from the drop-down list and then proceed with specifying the required value.

- Step 1On the Cisco Catalyst SD-WAN Manager, select Configuration > Configuration Groups. Select the solution type as<br/>SD Routing.
- **Step 2** Select a configuration group from the list that is displayed. Create a new Transport and Management profile or select an existing profile. Select the profile, click on ... and select **Edit**.
- Step 3 Click Add New Feature, and select VRF to create a custom VRF. Click Add New to enter these details:

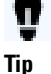

To specify a value for the parameters required for configuring a VRF, choose **Global**, or **Device Specific** from the drop-down list.

#### þ

#### **Basic Configuration**

| Option   | Description                                                                                                    |
|----------|----------------------------------------------------------------------------------------------------|
| VRF Name | Specify an identifier for the VRF.                                                                                                    |
| RD       | Specify a route distinguisher for the VRF or use the system default. A route distinguisher helps distinguish the distinct virtual private network routes of customers who connect to the provider. |

#### DNS

| Option     | Description                                                                                                    |
|------------|----------------------------------------------------------------------------------------------------|
| IP address | Enter the IP address of the primary DNS server in this VRF. This IP address is used for resolving the Cisco SD-WAN Validator hostname. |

#### **Host Mapping**

| Option             | Description                                                                          |
|--------------------|--------------------------------------------------------------------------------------|
| Hostname           | Enter the hostname of the DNS server. The limit is 128 characters.                   |
| List of IP Address | Enter IP addresses to associate with the hostname. Separate the entries with commas. |

#### **IPv4 Static Route**

| Option             | Description                                                                                                    |  |
|--------------------|----------------------------------------------------------------------------------------------------|--|
| Network<br>Address | Enter the IPv4 address or prefix, in decimal four-point-dotted notation, to configure the VRF.                     |  |
| Subnet Mask        | Enter the subnet mask for the prefix or the IP address. You can also choose a subnet mask from the drop-down list. |  |
| Gateway            | Choose one of the following options to configure the Next Hop to reach the static route:                           |  |
|                    | • Next Hop: When you choose this option and click Add , the following fields are displayed :                       |  |
|                    | • Address: Specify the next-hop IPv4 address.                                                                      |  |

| Option | Description                                                                                                    |
|--------|----------------------------------------------------------------------------------------------------|
|        | Administrative distance: Specify the administrative distance for the route.                                                                                                    |
|        | Object Tracker/Object Tracker Group:                                                                                                    |
|        | Object tracking is a mechanism for tracking an object to take any client action on another object as configured by the client. You can identify each tracked object by a unique name that is specified by the track parameter. |
|        | Select an object from the drop-down list.                                                                                                    |
|        | • Null 0: Enable this option to set the next hop to be the null interface. All packets sent to this interface are dropped without sending any ICMP messages.                                                                   |
|        | • Administrative distance: Specify the administrative distance for the route.                                                                                                    |
|        | • dhcp                                                                                                    |
|        | • Administrative distance: Enter the administrative distance for the route.                                                                                                    |
|        | • Interface: Click Add and specify the following details:                                                                                                    |
|        | • Interface Name: Specify a valid interface or choose a value from the drop-down list.                                                                                                    |
|        | • Add Next Hop:                                                                                                    |
|        | • Address: Specify the next-hop IPv4 address.                                                                                                    |
|        | • Administrative distance: Specify the administrative distance for the route.                                                                                                    |
|        |                                                                                                    |

### **IPv6 Static Route**

| Option                                                                                                    | Description                                                                                                    |
|----------------------------------------------------------------------------------------------------|----------------------------------------------------------------------------------------------------|
| Prefix                                                                                                    | Enter the IPv6 address or prefix, in decimal four-point-dotted notation, and the prefix length of the IPv6 static route to configure in the VRF.             |
| Gateway                                                                                                    | Choose one of the following options to configure the Next Hop to reach the static route:                                                                     |
|                                                                                                    | • Next Hop: Select this option and click Add, the following fields are displayed :                                                                           |
|                                                                                                    | • Address: Specify the next-hop IPv4 address.                                                                                                    |
| <ul> <li>Administrative distance: Specify the administrative distance for the route.</li> <li>Null 0: Enable this option to set the next hop to be the null interface. All packets sent are dropped without sending any ICMP messages.</li> <li>Administrative distance: Specify the administrative distance for the route.</li> <li>Interface: Click Add and specify the following details: <ul> <li>Interface Name: Specify a valid interface or choose a value from the drop-doe</li> <li>Next Hop: <ul> <li>Address: Specify the next-hop IPv4 address.</li> </ul> </li> </ul></li></ul> | • Administrative distance: Specify the administrative distance for the route.                                                                                |
|                                                                                                    | • Null 0: Enable this option to set the next hop to be the null interface. All packets sent to this interface are dropped without sending any ICMP messages. |
|                                                                                                    | • Administrative distance: Specify the administrative distance for the route.                                                                                |
|                                                                                                    | • Interface: Click Add and specify the following details:                                                                                                    |
|                                                                                                    | • Interface Name: Specify a valid interface or choose a value from the drop-down list.                                                                       |
|                                                                                                    | • Next Hop:                                                                                                    |
|                                                                                                    | • Address: Specify the next-hop IPv4 address.                                                                                                    |

| Option | Description                                                                   |
|--------|-------------------------------------------------------------------------------|
|        | • Administrative distance: Specify the administrative distance for the route. |
|        |                                                                               |

#### NAT

| Option             | Description                                                                                                    |
|--------------------|----------------------------------------------------------------------------------------------------|
| NAT Enable         | Click on the toggle button to enable NAT.                                                                                                    |
| Add NAT Interfaces | Specify how internal users and external users should access internet or exchange information with devices on the internet.                                                                                                    |
| Static NAT         | Add a static NAT mapping. This creates a static translation of real addresses to mapped addresses.                                                                                                    |
| Static NAT Subnet  | Add subnet details for static NAT mapping. Define the subnet for the NAT mapping.                                                                                                    |
| NAT Port Forward   | Add NAT port forwarding rules to define how to direct traffic coming to a specific port<br>on a public IP address to a specific internal IP address and port within the local network.<br>This allows external users to access services hosted on devices within a private network. |
| Dynamic NAT        | Add Dynamic NAT rules. This defines how local address is mapped to a global address dynamically. Unlike static mapping, there is no manual definition of mapping between a private and public address.                                                                              |

#### **Route Leak from Global VRF**

| Option              | Description                                                                                                    |
|---------------------|----------------------------------------------------------------------------------------------------|
| Route Protocol      | Choose a protocol from the drop-down list. This protocol is used to leak routes from global VRF to the service VRF that you are configuring. |
| Select Route Policy | Choose a route policy from the drop-down list to define the routes for route leak.                                                           |

#### **Redistribution (in VRF)**

| Option              | Description                                                                  |
|---------------------|------------------------------------------------------------------------------|
| Protocol            | Choose a protocol from the drop-down list to redistribute the leaked routes. |
| Select Route Policy | Choose a route policy from the drop-down list.                               |

#### Route leak to Global VRF

| Option              | Description                                                                                                    |
|---------------------|----------------------------------------------------------------------------------------------------|
| Route Protocol      | Choose a protocol from the drop-down list. This protocol is used to leak routes from global VRF to the service VRF that you are configuring. |
| Select Route Policy | Choose a route policy from the drop-down list.                                                                                               |

### **Redistribution** (in VRF)

| Option   | Description                                                                     |
|----------|---------------------------------------------------------------------------------|
| Protocol | Choose a protocol from the available options to redistribute the leaked routes. |

| Option              | Description                                    |
|---------------------|------------------------------------------------|
| Select Route Policy | Choose a route policy from the drop-down list. |

#### Route Leak from other Service VRF(s)

| Option              | Description                                                                                                    |
|---------------------|----------------------------------------------------------------------------------------------------|
| Source VRF          | Choose a VRF from the drop-down list.                                                                                                |
| Route Protocol      | Choose a protocol from the available options to leak routes from the source service VRF to the service VRF that you are configuring. |
| Select Route Policy | Choose a route policy from the drop-down list.                                                                                       |

#### **Redistribution (in Service VRF)**

| Option              | Description                                                                     |
|---------------------|---------------------------------------------------------------------------------|
| Protocol            | Choose a protocol from the available options to redistribute the leaked routes. |
| Select Route Policy | Choose a route policy from the drop-down list.                                  |

| Step 4 Click Save |
|-------------------|
|                   |

**Step 5** Repeat the process to create additional custom VRFs.

#### What's next

After configuring the custom VRF, proceed with Add Interfaces to a Custom VRF to the custom VRF.

### Add Interfaces to a Custom VRF

Before you add WAN interfaces, make sure to complete the steps in Configure a Custom VRF, on page 1.

## 👖 Tip

To specify a value for the parameters required for configuring an interface, choose **Global**, or **Device Specific** from the drop-down list .

- **Step 1** Select the custom VRF and click the + symbol.
- **Step 2** Select **Ethernet Interface** to create a new WAN interface for this custom VRF.
- **Step 3** Specify the details for the WAN interface:

| Option             | Description                                                                                                    |
|--------------------|----------------------------------------------------------------------------------------------------|
| Name               | Name of the ethernet interface.                                                                                                    |
| Description        | Description of the ethernet interface.                                                                                                    |
| Shutdown           | Click the toggle button to enable the interface.                                                                                                    |
| Control Connection | Click the toggle button to enable control connections. By default, the control connections are turned off. Set a numerical value for <b>Connection Preference</b> . The range is from 0 |

| Option                | Description                                                                                                    |
|-----------------------|----------------------------------------------------------------------------------------------------|
|                       | to 8 with 8 being the highest priority for this interface to establish control connections with Cisco Catalyst SD-WAN Manager. The default value is 5.                                                                                                    |
| Bind Interface        | In case of bind mode, each loopback is bound to a physical interface and traffic destinated to loopback is carried to and from mapped physical interface. This can be used when customers have connected subnets on transport side, and can use loopback to form control connections and data tunnels. |
| Connection Preference | Set a numerical value for <b>Connection Preference</b> . The range is from 0 to 8 with 8 being the highest priority for this interface to establish control connections with Cisco Catalyst SD-WAN Manager. The default value is 5.                                                                    |
| Interface name        | Specify a name for the interface.                                                                                                    |
| Description           | Specify a description for the interface.                                                                                                    |

#### IPV4 /IPv6 Settings

| Option                 | Description                                                                                                    |
|------------------------|----------------------------------------------------------------------------------------------------|
| IPv4 / IPv6            | Decide the IP addressing format for the interface. Click <b>IPv4</b> or <b>IPv6</b> .                                                                                                    |
| Dynamic                | Click <b>Dynamic</b> to set the interface as a Dynamic Host Configuration Protocol (DHCP) client, so that the interface receives its IP address from a DHCP server.                                                                                               |
| DHCP Dynamic Distance  | Optionally, specify an administrative distance value for routes learned from a DHCP server. Default is 1.                                                                                                    |
| DHCP Helper            | To designate the interface as a DHCP helper on a router, enter up to eight IP addresses, separated by commas, for DHCP servers in the network. A DHCP helper interface forwards BootP (broadcast) DHCP requests that it receives from the specified DHCP servers. |
| Static                 | Click <b>Static</b> to enter an IP address that doesn't change.                                                                                                    |
| IPv4 Address           | Specify a static IPv4 address.                                                                                                    |
| IPv6 Address           | Specify a static IPv6 address.                                                                                                    |
| Secondary Address IPv4 | Click Add to enter up to four secondary IPv4 addresses for a service-side interface.                                                                                                    |
| Secondary Address IPv6 | Click Add to enter up to two secondary IPv6 addresses for a service-side interface.                                                                                                    |

#### BFD

| Option                                                              | Description                                                                                                    |
|---------------------------------------------------------------------|----------------------------------------------------------------------------------------------------|
| Enable BFD                                                          | Click the toggle button to enable BFD. The function of BFD is to detect path liveliness and also perform quality measurements for application-aware routing, like loss, latency, and jitter.   |
| Minimum Receive Interval<br>(Milliseconds)<br>And Transmit Interval | Specify the transmit and receive intervals between BFD packets, and specifies the number of consecutive BFD control packets that must be missed before BFD declares that a peer is unavailable |

| Option     | Description                                                                                                    |
|------------|----------------------------------------------------------------------------------------------------|
| Multiplier | Specify the number of times the poll interval should be multiplied by the indicated number. The Multiplier value specifies how many consecutive BFD probes can be lost before declaring the tunnel to be down. |

### ARP (Optional)

| Option      | Description                                                                                            |
|-------------|----------------------------------------------------------------------------------------------------|
| IP Address  | Specify the IP address for the ARP entry in dotted decimal notation or as a fully qualified host name. |
| MAC Address | Specify the MAC address in colon-separated hexadecimal notation.                                       |

#### ACL (Optional)

| Option             | Description                                                                            |
|--------------------|----------------------------------------------------------------------------------------|
| Ingress ACL - IPv4 | Specify the name of an IPv4 access list to packets being received on the interface.    |
| Egress ACL - IPv4  | Specify the name of an IPv4 access list to packets being transmitted on the interface. |
| Ingress ACL - IPv6 | Specify the name of an IPv6 access list to packets being received on the interface.    |
| Egress ACL - IPv6  | Specify the name of an IPv6 access list to packets being transmitted on the interface. |

#### Advanced

| Option        | Description                                                                                                    |
|---------------|----------------------------------------------------------------------------------------------------|
| Duplex        | Specify whether the interface runs in full-duplex or half-duplex mode. Default: full                                                                                                    |
| MAC Address   | Specify a MAC address to associate with the interface, in colon-separated hexadecimal notation.                                                                                                    |
| IP MTU        | Specify the maximum MTU size of packets on the interface. Range: 576 through 9216 .<br>Default value is 1500 bytes.                                                                                                    |
| Interface MTU | Specify the maximum transmission unit size for frames received and transmitted on the interface. Range: 1500 through 1518 (GigabitEthernet0), 1500 through 9216 (other GigabitEthernet).                                                               |
|               | Default: 1500 bytes.                                                                                                    |
| TCP MSS       | Specify the maximum segment size (MSS) of TPC SYN packets passing through the router.<br>By default, the MSS is dynamically adjusted based on the interface or tunnel MTU such that<br>TCP SYN packets are never fragmented. Range: 500 to 1460 bytes. |
| Speed         | Specify the speed of the interface, for use when the remote end of the connection does not support autonegotiation. Values: 10, 100, 1000, 2500, or 10000 Mbps.                                                                                        |
| ARP Timeout   | Specify how long it takes for a dynamically learned ARP entry to time out. ARP timeout controls how long we maintain the ARP cache on a router. Range: 0 through 2147483 seconds. Default: 1200 seconds.                                               |

| Option                | Description                                                                                                    |  |
|-----------------------|----------------------------------------------------------------------------------------------------|--|
| Autonegotiate         | Toggle this option to turn on autonegotiation.                                                                                                    |  |
| Media Type            | Specify the physical media connection type on the interface. Choose one of the following:         • auto-select: A connection is automatically selected.                                                                                                    |  |
|                       |                                                                                                    |  |
|                       | • rj45: Specifies an RJ-45 physical connection.                                                                                                    |  |
|                       | • sfp: Specifies a small-form factor pluggable (SFP) physical connection for fiber media.                                                                                                    |  |
| Load Interval         | Specify an interval value for interface load calculation.                                                                                                    |  |
| IP Directed Broadcast | Toggle the button to enable IP Directed Broadcast. An IP directed broadcast is an IP packet<br>whose destination address is a valid broadcast address for some IP subnet but which originates<br>from a node that is not itself part of that destination subnet. If directed broadcast is enabled<br>for an interface, incoming IP packets whose addresses identify them as directed broadcasts<br>intended for the subnet to which that interface is attached are broadcast on that subnet |  |
| ICMP Redirect Disable | Toggle the button to enable IP Directed Broadcast. ICMP redirects are sent by a router to the sender of an IP packet when a packet is being routed sub-optimally. The ICMP redirect informs the sending host to forward subsequent packets to that same destination through a different gateway. By default, an interface allows ICMP redirect messages.                                                                                                    |  |

Step 4 Click Save.

**Step 5** Repeat the process to create additional WAN interfaces.

## Associate and deploy the configuration group to an SD-Routing device

This task involves associating the configured profile to a configuration group and provisioning the changes to one or more SD-Routing devices.

Ensure that the configuration group you select is created for SD-Routing devices.

- Step 1 On Cisco SD-WAN Manager, select the Configuration Group created earlier.
- Step 2 Click + Add and select the devices from the list. Click Save to attach the configuration group to the selected devices.
- **Step 3** To provision the configuration changes, click **Deploy**.
  - a) Select the device on which you want to provision the configuration changes. Click Next.
  - b) For each device, review or update the IP address, hostname. Specify the password to access these devices. Click **Next**.
  - c) If you want to review the configuration changes, click **Preview CLI**. Select the device to view the configuration changes either inline or side by side. The configurations that are removed are highlighted in red and the new configuration is highlighted in green. To remove or add any device from the list of selected devices, **click Edit Device List**
  - d) Click **Deploy** to provision the configuration changes on the devices.

## **Monitor Custom VRF**

This section provides details on how to monitor a custom VRF using commands and Cisco Catalyst SD-WAN Manager.

### **Monitor Custom VRF Using Cisco Catalyst SD-WAN Manager**

The Monitor dashboard helps you monitor the different components and services of an SD-Routing network

- **Step 1** On the Cisco Catalyst SD-WAN Manager, choose **Monitor** > **Devices**. Select a device from the list.
- **Step 2** Select **Control Connections** to view information about the control connections from the SD-Routing device to the Cisco Catalyst SD-WAN Manager.
- **Step 3** To view the control connections in real time, select choose **Real Time** from the left pane. From **Device Options**, select the parameter you want to view. For example, to view real time information about control connections, choose one of these parameters.
  - Control Connections
  - Control Connections History
  - Control Local Properties
  - Control Summary
  - Control Statistics
  - Control WAN Interface Information.

### **Monitor Custom VRF Sessions Using Commands**

Use these commands to monitor the global VRF, custom VRFs and the associated WAN interfaces.

| Use command                                         | То                                                                                 |
|-----------------------------------------------------|------------------------------------------------------------------------------------|
| show sd-routing control connections summary         | display active control plane connections to Cisco Catalyst SD-WAN Manager.         |
| show sd-routing control local-properties wan ipv4   | display IPv4 related information about local control properties of WAN interfaces. |
| show platform software sd-routing vdaemon vrfs      | display all the VRFs configured for the device.                                    |
| show sd-routing control local-properties wan detail | display detailed information about local control properties of WAN interfaces.     |